# Démarrer avec Simulis<sup>®</sup> Pinch module "Energy"

Cas 2 : Intégration énergétique d'un procédé d'estérification - Utilisation avancée de Simulis Pinch Energy

**Release Simulis Pinch 2.0.0** 

Software & Services In Process Simulation

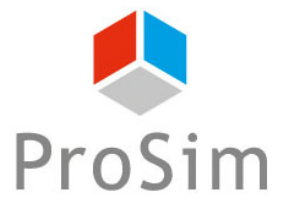

We guide You to efficiency

Ce guide de démarrage présente l'utilisation des contraintes optionnelles de Simulis Pinch Energy pour effectuer une analyse avancée de l'intégration énergétique d'un procédé.

Cet exemple est tiré de l'exemple d'application de ProSimPlus « Analyse énergétique d'un procédé d'estérification d'une huile végétale ». Ce document fait suite au guide « Cas 1 : Intégration énergétique d'un procédé d'estérification – Principes de base de Simulis Pinch Energy »

Ce guide est organisé comme suit :

- Étape 1 : Ajout d'une contrainte de zones
- Étape 2 : Ajout d'une contrainte de distance entre les échanges
- Étape 3 : Ajout d'une matrice d'incompatibilité
- Étape 4 : Ajout d'une contrainte de difficulté entre les échanges
- Étape 5 : Ajout de l'évaluation économique

### Introduction

Une des premières étapes avant l'utilisation des contraintes optionnelles est de remettre en forme la feuille MS-Excel des données d'entrée :

| 1 Cliquez sur le bouton  | Analyse du réseau d'échangeurs                                        | 8       |
|--------------------------|-----------------------------------------------------------------------|---------|
|                          | Caractérisation d'un échange                                          |         |
| Contraintes optionnelles | Puissance échangée minimale (kcal/h) 5000                             |         |
|                          | Pourcentage minimum récupéré / MER (%) 0                              |         |
|                          | Degré de couplage maximum 🚱 3                                         |         |
|                          | Autoriser la division de courant                                      |         |
|                          | C Utilité froide                                                      |         |
|                          |                                                                       |         |
|                          | Synthèse du réseau d'échangeurs                                       |         |
|                          | Méthode de sélection : ③ Automatique                                  |         |
|                          | Critères pour la sélection automatique des échangeurs                 |         |
|                          | Premier critère (Puissance*efficacité) maximale                       |         |
|                          | Deuxième critère Index minimal                                        |         |
|                          | Troisième critère Distance minimale                                   |         |
|                          | Critères d'arrêt de la procédure                                      |         |
|                          | Facteur multiplicatif du nombre de courants initiaux                  |         |
|                          | Seuil minimum de chaleur récupérée / MER initial (%) 100              |         |
|                          | ✓         Nombre d'échangeurs maximum         10                      |         |
|                          | Options gra                                                           | phiques |
|                          | Contraintes optionnelles Aide Paramètres par défaut < Retour Calculer | Annuler |
|                          |                                                                       |         |

## Introduction

### 2. Cliquez sur le bouton *Générer tableaux*

| Synthèse du réseau d'échangeurs : Contraintes optionnelles                                              | ×                                                                           |
|----------------------------------------------------------------------------------------------------|-----------------------------------------------------------------------------|
| Contraintes de zone                                                                                     | Evaluation économique                                                       |
| Aucune     Echanges intrazones uniquement     Echanges interzones sous conditions                       | Unité de surface m²<br>Devise €                                             |
| Sélection des zones<br>Sélection des zones froides autorisées<br>Sélection des zones chaudes autorisées | Prix par unité de surface<br>(€/m²)<br>Sélection des coefficients d'échange |
| Cartographie 🕐                                                                                          |                                                                             |
| Distance maximale                                                                                       | Difficulté maximum                                                          |
| Sélection                                                                                               | Sélection                                                                   |
| Aide Générer t                                                                                          | ableaux Valider Annuler                                                     |

### Introduction

Les données d'entrée (Noms des courants, Etat physique, F\*Cp, Tin et Tout) sont alors remises en forme et les tableaux optionnels sont également générés dans une feuille « Tableaux optionnels » :

| Données d'entrée  |               |                  |               |                 |            |                                          |    |         |         |         |
|-------------------|---------------|------------------|---------------|-----------------|------------|------------------------------------------|----|---------|---------|---------|
| Noms des courants | Etat physique | F*Cp (kcal/h/°C) | T entrée (°C) | T objectif (°C) | Difficulté | Coefficients d'échange<br>(kcal/h/°C/m²) | G  | Geom(x) | Geom(y) | Geom(z) |
| C1                | L             | 5 598,5          | 25,0          | 135,0           |            |                                          |    |         |         |         |
| C16               | L             | 12 863,6         | 45,0          | 54,0            |            |                                          |    |         |         |         |
| C4                | L             | 17 535,5         | 96,0          | 200,0           |            |                                          |    |         |         |         |
| C7                | LV            | 53 389,9         | 90,8          | 100,0           |            |                                          |    |         |         |         |
| C17               | L             | 13 172,4         | 54,0          | 61,8            |            |                                          |    |         |         |         |
| C13               | L             | 6 140,5          | 65,0          | 88,0            |            |                                          |    |         |         |         |
| C23               | L             | 15 527,9         | 76,6          | 200,0           |            |                                          |    |         |         |         |
| C28               | LV            | 12 990,1         | 38,6          | 70,0            |            |                                          |    |         |         |         |
| C29               | LV            | 6 902,6          | 70,0          | 150,0           |            |                                          |    |         |         |         |
| Rebo.C301         | L             | 12 420,4         | 83,9          | 136,2           |            |                                          |    |         |         |         |
| C61               | LV            | 865,0            | 116,9         | 140,0           |            |                                          |    |         |         |         |
| C10               | L             | 7 064,3          | 100,0         | 80,0            |            |                                          |    |         |         |         |
| C11               | L             | 6 859,1          | 80,0          | 65,0            |            |                                          |    |         |         |         |
| C43               | V             | 86 842,1         | 100,0         | 82,1            |            |                                          |    |         |         |         |
| C26               | LV            | 225,0            | 76,7          | 76,7            |            |                                          |    |         |         |         |
| C30               | V             | 42 039,9         | 76,7          | 25,0            |            |                                          |    |         |         |         |
| C33               | V             | 5 143,6          | 150,0         | 25,0            |            |                                          |    |         |         |         |
| C36               | L             | 5 811,4          | 150,0         | 79,8            |            |                                          |    |         |         |         |
| C39               | L             | 5 149,4          | 79,8          | 57,3            |            |                                          |    |         |         |         |
| Cond.C301         | V             | 152 710,2        | 48,4          | 38,5            |            |                                          |    |         |         |         |
| C52               | v             | 189,7            | 140,0         | 11,0            |            |                                          |    |         |         |         |
| C62               | L             | 4 952,8          | 57,7          | 20,0            |            |                                          |    |         |         |         |
| C51               | L             | 623,5            | 70,0          | 20,0            |            |                                          | IL |         |         |         |
| C50               | L             | 701,4            | 140,0         | 70,0            |            |                                          | IL |         |         |         |

| Dimensions de l'image de fond |  |  |  |  |  |  |  |
|-------------------------------|--|--|--|--|--|--|--|
| Xmin Xmax Ymin Ymax           |  |  |  |  |  |  |  |
|                               |  |  |  |  |  |  |  |
|                               |  |  |  |  |  |  |  |

L'utilisateur définit les zones dans lesquelles se situent les différents courants. Dans le cas de l'estérification, 3 zones sont décrites (estérification, déméthanolisation et purification de la glycérine)

| Données d'entrée  |               |                  |               |                 |  |  |
|-------------------|---------------|------------------|---------------|-----------------|--|--|
| Noms des courants | Etat physique | F*Cp (kcal/h/°C) | T entrée (°C) | T objectif (°C) |  |  |
| C1                | L             | 5 598,5          | 25,0          | 135,0           |  |  |
| C16               | L             | 12 863,6         | 45,0          | 54,0            |  |  |
| C4                | L             | 17 535,5         | 96,0          | 200,0           |  |  |
| C7                | LV            | 53 389,9         | 90,8          | 100,0           |  |  |
| C17               | L             | 13 172,4         | 54,0          | 61,8            |  |  |
| C13               | L             | 6 140,5          | 65,0          | 88,0            |  |  |
| C23               | L             | 15 527,9         | 76,6          | 200,0           |  |  |
| C28               | LV            | 12 990,1         | 38,6          | 70,0            |  |  |
| C29               | LV            | 6 902,6          | 70,0          | 150,0           |  |  |
| Rebo.C301         | L             | 12 420,4         | 83,9          | 136,2           |  |  |
| C61               | LV            | 865,0            | 116,9         | 140,0           |  |  |
| C10               | L             | 7 064,3          | 100,0         | 80,0            |  |  |
| C11               | L             | 6 859,1          | 80,0          | 65,0            |  |  |
| C43               | V             | 86 842,1         | 100,0         | 82,1            |  |  |
| C26               | LV            | 225,0            | 76,7          | 76,7            |  |  |
| C30               | V             | 42 039,9         | 76,7          | 25,0            |  |  |
| C33               | V             | 5 143,6          | 150,0         | 25,0            |  |  |
| C36               | L             | 5 811,4          | 150,0         | 79,8            |  |  |
| C39               | L             | 5 149,4          | 79,8          | 57,3            |  |  |
| Cond.C301         | V             | 152 710,2        | 48,4          | 38,5            |  |  |
| C52               | V             | 189,7            | 140,0         | 11,0            |  |  |
| C62               | L             | 4 952,8          | 57,7          | 20,0            |  |  |
| C51               | L             | 623,5            | 70,0          | 20,0            |  |  |
| C50               | L             | 701,4            | 140,0         | 70,0            |  |  |

| Zone des | Zones froides | Zones chaudes |
|----------|---------------|---------------|
| courants | autorisées    | autorisées    |
| 1        |               |               |
| 1        |               |               |
| 1        |               |               |
| 1        |               |               |
| 1        |               |               |
| 1        |               |               |
| 1        |               |               |
| 2        |               |               |
| 2        |               |               |
| 3        |               |               |
| 3        |               |               |
| 1        |               |               |
| 1        |               |               |
| 1        |               |               |
| 2        |               |               |
| 2        |               |               |
| 2        |               |               |
| 2        |               |               |
| 1        |               |               |
| 3        |               |               |
| 3        |               |               |
| 3        |               |               |
| 3        |               |               |
| 3        |               |               |

Dans la fenêtre de définition des conditions optionnelles :

- 1. Cochez l'ajout d'une contrainte de zone
- 2. Sélectionnez la contrainte pour des échanges intrazones uniquement (les échangeurs proposés sont réalisés uniquement entre les courants d'une même zone)
- 3. Cliquez sur le bouton *Sélection des zones*

| Synthèse du réseau d'échangeurs : Contraintes optionnelles             | 8                                    |
|------------------------------------------------------------------------|--------------------------------------|
| Contraintes de zone                                                    | Evaluation économique                |
| O Aucune                                                               | Unité de surface m²                  |
| Echanges intrazones uniquement     Echanges interzones sous conditions | Devise €                             |
|                                                                        | Prix par unité de surface<br>(€/m²)  |
| Sélection des zones                                                    | Sélection des coefficients d'échange |
| Sélection des zones froides autorisées                                 |                                      |
| Célection des zones chaudes autorisées                                 | Matrice d'incompatibilité            |
| Selection des zones chaddes autonsees                                  | Sélection                            |
|                                                                        |                                      |
| Distance maximale                                                      | Difficulté maximum                   |
|                                                                        |                                      |
| Selection                                                              | Selection                            |
| Aide Générer t                                                         | ableaux Valider Annuler              |

Selection des zones :

|                   | Do            | nnées d'entrée         |              |                |
|-------------------|---------------|------------------------|--------------|----------------|
| Noms des courants | Etat physique | F*Cp (kcal/h/°C)       | Tentrée (°C) | Tobjectif (°C) |
| nomo deo couranto | Lucphyoique   |                        | renace ( e)  | i objecti ( c) |
| C1                | L             | 5 598,5                | 25,0         | 135,0          |
| C16               | Sélection     | des zones des coura    | nts ?        | × 54,0         |
| C4                |               |                        |              | 200,0          |
| C7                | 1 colonne     | e : zones des courants |              | 100,0          |
| C17               | SQS4:SQ       | \$27                   |              | 61,8           |
| C13               |               | ОК                     | Annule       | . 88,0         |
| C23               |               |                        |              | 200,0          |
| C28               | LV            | 12 990,1               | 38,6         | 70,0           |
| C29               | LV            | 6 902,6                | 70,0         | 150,0          |
| Rebo.C301         | L             | 12 420,4               | 83,9         | 136,2          |
| C61               | LV            | 865,0                  | 116,9        | 140,0          |
| C10               | L             | 7 064,3                | 100,0        | 80,0           |
| C11               | L             | 6 859,1                | 80,0         | 65,0           |
| C43               | V             | 86 842,1               | 100,0        | 82,1           |
| C26               | LV            | 225,0                  | 76,7         | 76,7           |
| C30               | V             | 42 039,9               | 76,7         | 25,0           |
| C33               | V             | 5 143,6                | 150,0        | 25,0           |
| C36               | L             | 5 811,4                | 150,0        | 79,8           |
| C39               | L             | 5 149,4                | 79,8         | 57,3           |
| Cond.C301         | V             | 152 710,2              | 48,4         | 38,5           |
| C52               | V             | 189,7                  | 140,0        | 11,0           |
| C62               | L             | 4 952,8                | 57,7         | 20,0           |
| C51               | L             | 623,5                  | 70,0         | 20,0           |
| C50               | L             | 701,4                  | 140,0        | 70,0           |

Les données d'entrée (modifiées par rapport aux valeurs par défaut) sont les suivantes :

| Analyse du réseau d'échangeurs                                                                      |
|----------------------------------------------------------------------------------------------------|
| Caractérisation d'un échange                                                                        |
| Puissance échangée minimale (kcal/h) 5000                                                           |
| Pourcentage minimum récupéré / MER (%) 0                                                            |
| Degré de couplage maximum 🕜 🛛 3                                                                     |
| Autoriser la division de courant      O     Utilité à préserver     O     Utilité à préserver     O |
| C Utilité froide                                                                                    |
| Synthèse du réseau d'échangeurs                                                                     |
| Méthode de sélection :                                                                              |
| Premier critère (Puissance*efficacité) maximale                                                     |
| Deuxième critère Index minimal                                                                      |
| Troisième critère Distance minimale                                                                 |
| Critères d'arrêt de la procédure                                                                    |
| Facteur multiplicatif du nombre de courants initiaux                                                |
| Seuil minimum de chaleur récupérée / MER initial (%) 100                                            |
| Nombre d'échangeurs maximum 10                                                                      |
| Options graphiques                                                                                  |
| Contraintes optionnelles     Aide     Paramètres par défaut     < Retour     Calculer     Annuler   |

Les résultats obtenus par Simulis Pinch Energy sont les suivants : 5 échangeurs dans la zone 1, 3 dans la zone 2, et 2 dans la zone 3 :

### BILAN SUR LE RÉSEAU D'ÉCHANGEURS

| Nombre initial d'échanges possibles :                    | 43          | Afficher le réseau |
|----------------------------------------------------------|-------------|--------------------|
| Facteur multiplicatif du nombre de courants initiaux :   | 0,9         | Ancher le reseau   |
| Pourcentage cumulé de la quantité de chaleur récupérée : | 83,25       |                    |
| Nombre d'échangeurs :                                    | 10          |                    |
| Puissance totale récupérée (kcal/h) :                    | 1 778 655,6 |                    |
| Quantité de chaleur encore récupérable (kcal/h) :        | 56 689,8    |                    |
| Quantité d'utilité froide encore nécessaire (kcal/h) :   | 5 168 683,2 |                    |
| Quantité d'utilité chaude encore nécessaire (kcal/h) :   | 5 058 488,3 |                    |
| Nombre d'échangeurs d'utilité chaud e :                  | 8           |                    |
| Nombre d'échangeurs d'utilité froide :                   | 13          |                    |

### RÉSULTATS DE LA SYNTHÈSE AUTOMATIQUE DU RÉSEAU D'ÉCHANGEURS

| Num éra da |           |               |                 | DOM                 | NNÉES D'ENTRÉE |               |                 |                     |
|------------|-----------|---------------|-----------------|---------------------|----------------|---------------|-----------------|---------------------|
| Numero de  |           | С             | ourant froid    |                     |                | Courant       | chaud           |                     |
| rechangeur | Nom       | T entrée (°C) | T objectif (°C) | Q objectif (kcal/h) | Nom            | T entrée (°C) | T objectif (°C) | Q objectif (kcal/h) |
| 1 2        | C29       | 70,0          | 150,0           | 552 205,7           | C36            | 150,0         | 79,8            | 408 208,4           |
| 2          | C28       | 38,6          | 70,0            | 408 208,4           | C33            | 150,0         | 25,0            | 642 947,8           |
| 3          | C1        | 25,0          | 135,0           | 615 829,7           | C43            | 100,0         | 82,1            | 1 556 510,7         |
| 4 1        | C23       | 76,6          | 200,0           | 1 915 438,4         | C43            | 95,8          | 82,1            | 1 192 611,4         |
| 5          | C13       | 65,0          | 88,0            | 141 286,3           | C10            | 100,0         | 80,0            | 141 286,3           |
| 6          | C16       | 45,0          | 54,0            | 115 772,8           | C43            | 94,2          | 82,1            | 1 050 307,4         |
| 7          | C17       | 54.0          | 61.8            | 102 886.1           | C11            | 80.0          | 65.0            | 102 886.1           |
| 8 2        | C29       | 128,9         | 150,0           | 145 410,0           | C33            | 150,0         | 127,9           | 113 477,2           |
| 9          | Rebo.C301 | 83,9          | 136,2           | 650 000,0           | C50            | 140,0         | 70,0            | 49 098,9            |
| 10         | Rebo.C301 | 86,5          | 136,2           | 617 665,7           | C52            | 140,0         | 11,0            | 24 471,3            |
| 3          |           |               |                 |                     |                |               |                 |                     |

En utilisant les contraintes de zones, les 10 échangeurs proposés permettent de récupérer 83.25 % du MER initial  $\rightarrow$  *l'efficacité du réseau a été dégradée lors de l'ajout des contraintes* 

# Étape 2 : Ajout d'une contrainte de distance entre les échanges

Avec Simulis Pinch Energy, il est possible d'aller plus loin que le concept de zones. L'utilisateur peut définir les coordonnées des différents courants sur le site industriel. Par exemple, sur un plan 2D :

| Données d'entrée  |               |                  |               |                 |  |  |  |
|-------------------|---------------|------------------|---------------|-----------------|--|--|--|
| Noms des courants | Etat physique | F*Cp (kcal/h/°C) | T entrée (°C) | T objectif (°C) |  |  |  |
| C1                | L             | 5 598,5          | 25,0          | 135,0           |  |  |  |
| C16               | L             | 12 863,6         | 45,0          | 54,0            |  |  |  |
| C4                | L             | 17 535,5         | 96,0          | 200,0           |  |  |  |
| C7                | LV            | 53 389,9         | 90,8          | 100,0           |  |  |  |
| C17               | L             | 13 172,4         | 54,0          | 61,8            |  |  |  |
| C13               | L             | 6 140,5          | 65,0          | 88,0            |  |  |  |
| C23               | L             | 15 527,9         | 76,6          | 200,0           |  |  |  |
| C28               | LV            | 12 990,1         | 38,6          | 70,0            |  |  |  |
| C29               | LV            | 6 902,6          | 70,0          | 150,0           |  |  |  |
| Rebo.C301         | L             | 12 420,4         | 83,9          | 136,2           |  |  |  |
| C61               | LV            | 865,0            | 116,9         | 140,0           |  |  |  |
| C10               | L             | 7 064,3          | 100,0         | 80,0            |  |  |  |
| C11               | L             | 6 859,1          | 80,0          | 65,0            |  |  |  |
| C43               | V             | 86 842,1         | 100,0         | 82,1            |  |  |  |
| C26               | LV            | 225,0            | 76,7          | 76,7            |  |  |  |
| C30               | V             | 42 039,9         | 76,7          | 25,0            |  |  |  |
| C33               | V             | 5 143,6          | 150,0         | 25,0            |  |  |  |
| C36               | L             | 5 811,4          | 150,0         | 79,8            |  |  |  |
| C39               | L             | 5 149,4          | 79,8          | 57,3            |  |  |  |
| Cond.C301         | V             | 152 710,2        | 48,4          | 38,5            |  |  |  |
| C52               | V             | 189,7            | 140,0         | 11,0            |  |  |  |
| C62               | L             | 4 952,8          | 57,7          | 20,0            |  |  |  |
| C51               | L             | 623,5            | 70,0          | 20,0            |  |  |  |
| C50               | L             | 701,4            | 140,0         | 70,0            |  |  |  |

| Difficulté | Geom(x) | Geom(y) | Geom(z) |
|------------|---------|---------|---------|
| 2          | 200     | 80      |         |
| 2          | 170     | 80      |         |
| 2          | 130     | 100     |         |
| 2          | 170     | 110     |         |
| 2          | 90      | 120     |         |
| 2          | 60      | 200     |         |
| 2          | 60      | 190     |         |
| 2          | 85      | 200     |         |
| 2          | 75      | 140     |         |
| 2          | 85      | 140     |         |
| 2          | 60      | 200     |         |
| 2          | 85      | 190     |         |
| 2          | 200     | 115     |         |
| 4          | 140     | 110     |         |
| 2          | 40      | 55      |         |
| 4          | 60      | 15      |         |
| 4          | 40      | 70      |         |
| 2          | 70      | 60      |         |
| 2          | 80      | 100     |         |
| 3          | 45      | 15      |         |
| 4          | 20      | 60      |         |
| 2          | 55      | 5       |         |
| 2          | 85      | 50      |         |
| 2          | 75      | 120     |         |

# Étape 2 : Ajout d'une contrainte de distance entre les échanges

Dans la fenêtre des contraintes optionnelles, l'utilisateur doit alors :

1. Sélectionner les coordonnées

| Données d'entrée  |               |                  |                 |                 |            |         |         |         |                                          |
|-------------------|---------------|------------------|-----------------|-----------------|------------|---------|---------|---------|------------------------------------------|
| Noms des courants | Etat physique | F*Cp (kcal/h/°C) | T entrée (°C)   | T objectif (°C) | Difficulté | Geom(x) | Geom(y) | Geom(z) |                                          |
| C1                | L             | 5 598,5          | 25,0            | 135,0           | 2          | 200     | 80      |         |                                          |
| C16               | L             | 12 863.0         | 45.0            | .54.0           | 2          | 170     | 80      |         |                                          |
| C4                | L             | Sélection de     | la cartographie | ? ×             | 2          | 130     | 100     |         |                                          |
| C7                | LV            | 3 colonnes ::    | ( N 7           |                 | 2          | 170     | 110     |         |                                          |
| C17               | L             | SM\$4:50527      | v 3, 4          |                 | 2          | 90      | 120     |         |                                          |
| C13               | L             |                  |                 |                 | 2          | 60      | 200     |         |                                          |
| C23               | L             |                  | ОК              | Annuler         | 2          | 60      | 190     |         |                                          |
| C28               | LV            | 12 330,1         | 50,0            | 70,0            | 2          | 85      | 200     |         | Les unites des coordonnées et de la      |
| C29               | LV            | 6 902,6          | 5 70,0          | 150,0           | 2          | 75      | 140     |         |                                          |
| Rebo.C301         | L             | 12 420,4         | 83,9            | 136,2           | 2          | 85      | 140     |         | distance maximale sont identiques        |
| C61               | LV            | 865,0            | 116,9           | 140,0           | 2          | 60      | 200     |         | (c'est pourquoi elles n'apparaissent pas |
| C10               | L             | 7 064,3          | 3 100,0         | 80,0            | 2          | 85      | 190     |         |                                          |
| C11               | L             | 6 859,1          | 80,0            | 65,0            | 2          | 200     | 115     |         |                                          |
| C43               | V             | 86 842,1         | 100,0           | 82,1            | 4          | 140     | 110     |         |                                          |
| C26               | LV            | 225,0            | 76,7            | 76,7            | 2          | 40      | 55      |         |                                          |
| C30               | V             | 42 039,9         | 76,7            | 25,0            | 4          | 60      | 15      |         |                                          |
| C33               | V             | 5 143,6          | 5 150,0         | 25,0            | 4          | 40      | 70      |         |                                          |
| C36               | L             | 5 811,4          | 150,0           | 79,8            | 2          | 70      | 60      |         |                                          |
| C39               | L             | 5 149,4          | 1 79,8          | 57,3            | 2          | 80      | 100     |         |                                          |
| Cond.C301         | V             | 152 710,2        | 48,4            | 38,5            | 3          | 45      | 15      |         |                                          |
| C52               | V             | 189,3            | 7 140,0         | 11,0            | 4          | 20      | 60      |         |                                          |
| C62               | L             | 4 952,8          | 57,7            | 20,0            | 2          | 55      | 5       |         |                                          |
| C51               | L             | 623,5            | 5 70,0          | 20,0            | 2          | 85      | 50      |         |                                          |
| C50               | L             | 701,4            | 140,0           | 70,0            | 2          | 75      | 120     |         |                                          |

2. Renseigner la distance maximale entre 2 courants Dans cet exemple : la contrainte est de 100 m

| - |                   |                  | reserved.                                |
|---|-------------------|------------------|------------------------------------------|
| ſ |                   |                  | All rights                               |
|   | Distance maximale | 100              | A. A. A. A. A. A. A. A. A. A. A. A. A. A |
|   | Sélection         | Sélection valide | D   C                                    |
|   |                   |                  | 0 2021                                   |

# Étape 2 : Ajout d'une contrainte de distance entre les échanges

Simulis Pinch Energy propose un nouveau réseau d'échangeurs. Pour chaque échangeur proposé, la distance entre les courants est affichée

| <b>RII ΔΝ</b> | SURI | F RESEAU | D'ECHANGEURS |
|---------------|------|----------|--------------|
|               |      | LINEOLAU | DECHARGEORD  |

| Nombre initial d'échanges possibles :                    | 47          | Afficher le réseau d'échangeur |
|----------------------------------------------------------|-------------|--------------------------------|
| acteur multiplicatif du nombre de courants initiaux :    | 0,8         |                                |
| Pourcentage cumulé de la quantité de chaleur récupérée : | 68,72       |                                |
| Nombre d'échangeurs :                                    | 7           |                                |
| Puissance totale récupérée (kcal/h) :                    | 1468 288,0  |                                |
| Quantité de chaleur encore récupérable (kcal/h) :        | 509 794,7   |                                |
| Quantité d'utilité froide encore nécessaire (kcal/h) :   | 5 479 050,7 |                                |
| Quantité d'utilité chaude encore nécessaire (kcal/h) :   | 5 368 855,8 |                                |
| Nombre d'échangeurs d'utilité chaude :                   | 9           |                                |
| Nombre d'échangeurs d'utilité froide :                   | 11          |                                |

#### RÉSULTATS DE LA SYNTHÈSE AUTOMATIQUE DU RÉSEAU D'ÉCHANGEURS

|                          |           |                   |                                | DOM                 | INÉES D'ENTRÉE |                         |                         |                     |          |
|--------------------------|-----------|-------------------|--------------------------------|---------------------|----------------|-------------------------|-------------------------|---------------------|----------|
| Numéro de<br>l'échangeur | Nom       | C<br>Tentrée (°C) | ourant froid<br>Tobiectif (°C) | O objectif (kcal/h) | Nom            | Courant<br>Tentrée (°C) | chaud<br>Tobiectif (°C) | O objectif (kcal/b) | Distance |
| 1                        | C29       | 70,0              | 150,0                          | 552 205,7           | C36            | 150,0                   | 79,8                    | 408 208,4           | 80,2     |
| 2                        | C1        | 25,0              | 135,0                          | 615 829,7           | C43            | 100,0                   | 82,1                    | 1 556 510,7         | 67,1     |
| 3                        | Rebo.C301 | 83,9              | 136,2                          | 650 000,0           | C33            | 150,0                   | 25,0                    | 642 947,8           | 83,2     |
| 4                        | C13       | 65,0              | 88,0                           | 141 286,3           | C10            | 100,0                   | 80,0                    | 141 286,3           | 26,9     |
| 5                        | C16       | 45,0              | 54,0                           | 115 772,8           | C43            | 95,8                    | 82,1                    | 1 192 611,4         | 42,4     |
| 6                        | C17       | 54,0              | 61,8                           | 102 886,1           | C43            | 95,8                    | 83,4                    | 1 076 838,6         | 51,0     |
| 7                        | C28       | 38,6              | 70,0                           | 408 208,4           | C50            | 140,0                   | 70,0                    | 49 098,9            | 80,6     |

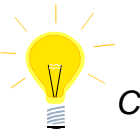

Cette contrainte de distance ne sera pas conservée dans la suite de l'étude présentée dans ce document

### Étape 3 : Ajout d'une matrice d'incompatibilité

Après avoir ajouté des contraintes de distance pour une intégration locale (étapes 1 et 2 du document), l'utilisateur peut ajouter des contraintes d'incompatibilité. Sur site, les ballons de séparation (courants C26 et C29) sont chauffés et refroidis par une double enveloppe. Seul un fluide Utilité peut être utilisé pour le chauffage ou le refroidissement de ces équipements.

Il est alors possible d'ajouter des contraintes d'incompatibilité (le courant C26 et C29 n'échangeant avec aucun des autres courants du procédé) :

| iculté | Geom(x)                                                               | Geom(y) | Geom(z) | Zone des<br>courants | Zones froides<br>autorisées | Zones chaudes<br>autorisées |  |  |  |  |
|--------|-----------------------------------------------------------------------|---------|---------|----------------------|-----------------------------|-----------------------------|--|--|--|--|
| 2      | 200                                                                   | 80      |         | 1                    |                             |                             |  |  |  |  |
| 2 -    | 170                                                                   | 00      |         | 1                    |                             |                             |  |  |  |  |
| 2      | Sélection de la matrice d'incompatibilité ? ×                         |         |         |                      |                             |                             |  |  |  |  |
| 2 (    | 0 -> compatible, 1-> incompatible, froids en ligne, chauds en colonne |         |         |                      |                             |                             |  |  |  |  |
| 2      | SVS4:SAHS14                                                           | 4       |         |                      |                             |                             |  |  |  |  |
| 2      |                                                                       | -       |         |                      |                             |                             |  |  |  |  |
| 2      |                                                                       |         |         | OK                   | Annule                      | r                           |  |  |  |  |
| 2      | 85                                                                    | 200     |         | 2                    |                             |                             |  |  |  |  |
| 2      | 75                                                                    | 140     |         | 2                    |                             |                             |  |  |  |  |
| 2      | 85                                                                    | 140     |         | 3                    |                             |                             |  |  |  |  |
| 2      | 60                                                                    | 200     |         | 3                    |                             |                             |  |  |  |  |
| 2      | 85                                                                    | 190     |         | 1                    |                             |                             |  |  |  |  |

|                           |     |     |     |     |     |     |     |     |           |                |     |     | _   |
|---------------------------|-----|-----|-----|-----|-----|-----|-----|-----|-----------|----------------|-----|-----|-----|
| Matrice d'incompatibilité | C10 | C11 | C43 | C26 | C30 | C33 | C36 | C39 | Cond.C301 | C52            | C62 | C51 | C50 |
| C1                        | 0   | 0   | 0   | 1   | 0   | 0   | 0   | 0   | 0         | 0              | 0   | 0   | 0   |
| C16                       | 0   | 0   | 0   | 1   | 0   | 0   | 0   | 0   | 0         | 0              | 0   | 0   | 0   |
| C4                        | 0   | 0   | 0   | 1   | 0   | 0   | 0   | 0   | 0         | 0              | 0   | 0   | 0   |
| C7                        | 0   | 0   | 0   | 1   | 0   | 0   | 0   | 0   | 0         | 0              | 0   | 0   | 0   |
| C17                       | 0   | 0   | 0   | 1   | 0   | 0   | 0   | 0   | 0         | 0              | 0   | 0   | 0   |
| C13                       | 0   | 0   | 0   | 1   | 0   | 0   | 0   | 0   | 0         | 0              | 0   | 0   | 0   |
| C23                       | 0   | 0   | 0   | 1   | 0   | 0   | 0   | 0   | 0         | 0              | 0   | 0   | 0   |
| C28                       | 0   | 0   | 0   | 1   | 0   | 0   | 0   | 0   | 0         | 0              | 0   | 0   | 0   |
| C29                       | 1   | 1   | 1   | 1   | 1   | 1   | 1   | 1   | 1         | 1              | 1   | 1   | 1   |
| Rebo.C301                 | 0   | 0   | 0   | 1   | 0   | 0   | 0   | 0   | 0         | 0              | 0   | 0   | 0   |
| C61                       | 0   | 0   | 0   | 1   | 0   | 0   | 0   | 0   | 0         | 0              | 0   | 0   | 0   |
| All richts res.           |     |     |     |     |     |     |     |     |           | All rights res |     |     |     |
| latrice d'incompatibilité |     |     |     |     |     |     |     |     |           |                |     |     |     |
|                           |     |     |     |     |     |     |     |     |           | <u> </u>       |     |     |     |

| Matrice d'incompatibilité |                  |  |  |  |  |  |  |
|---------------------------|------------------|--|--|--|--|--|--|
| Sélection                 | Sélection valide |  |  |  |  |  |  |
| Sélection                 | Sélection valide |  |  |  |  |  |  |

### Étape 4 : Ajout d'une contrainte de difficulté<sup>15</sup> entre les échanges

Le concept de **difficulté** permet de représenter différents concepts (la viscosité, la toxicité, l'inflammabilité...). Dans notre exemple, certains courants sont plus visqueux et plus toxiques que d'autres.

Tous les courants sont renseignés par une valeur de difficulté. L'utilisateur définit ensuite la difficulté maximum :

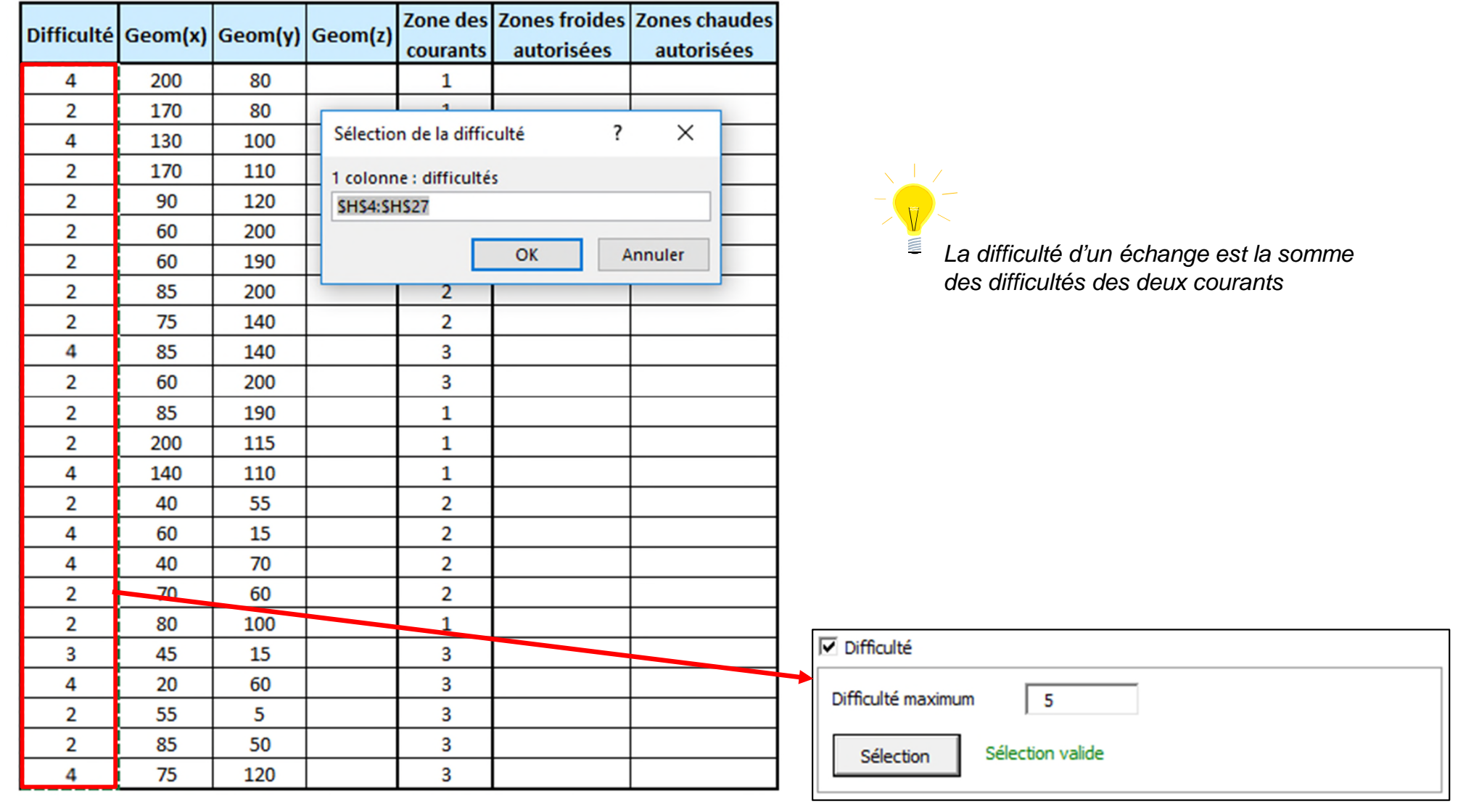

# Étape 5 : Ajout de l'évaluation économique

L'utilisateur peut évaluer l'investissement nécessaire à l'ajout des échangeurs en utilisant l'option *Evaluation économique* de Simulis Pinch Energy.

Pour calculer le coût de l'échangeur, il est nécessaire de fournir les coefficients de transfert des courants. L'utilisateur doit renseigner ces valeurs et les sélectionner :

|                   | Do            |                  |                      |                          |               |                                         |
|-------------------|---------------|------------------|----------------------|--------------------------|---------------|-----------------------------------------|
| Noms des courants | Etat physique | F*Cp (kcal/h/°C) | T entrée (°C)        | T objectif (°C)          | Difficulté    | Coefficients d'échang<br>(kcal/h/°C/m²) |
| C1                | L             | 5 598,5          | 25,0                 | 135,0                    | 4             | 600                                     |
| C16               | L             | 12 86            | íle etiene des ses e | l<br>Giolombo d'Idaleana |               | 800                                     |
| C4                | L             | 17 535           | election des coe     | fficients d echang       | je i A        | 700                                     |
| C7                | LV            | 53 389 1         | colonne : coeffic    | ients d'échange (k       | ccal/h/°C/m²) | 12000                                   |
| C17               | L             | 13 17: 5         | JS4:SKS27            |                          |               | 800                                     |
| C13               | L             | 6 14(            |                      | OK                       | Annulas       | 350                                     |
| C23               | L             | 15 52            |                      | UK.                      | Annuler       | 500                                     |
| C28               | LV            | 12 990,1         | 38,6                 | 70,0                     | 2             | 20000                                   |
| C29               | LV            | 6 902,6          | 70,0                 | 150,0                    | 2             | 20000                                   |
| Rebo.C301         | L             | 12 420,4         | 83,9                 | 136,2                    | 4             | 260                                     |
| C61               | LV            | 865,0            | 116,9                | 140,0                    | 2             | 10000                                   |
| C10               | L             | 7 064,3          | 100,0                | 80,0                     | 2             | 350                                     |
| C11               | L             | 6 859,1          | 80,0                 | 65,0                     | 2             | 350                                     |
| C43               | V             | 86 842,1         | 100,0                | 82,1                     | 4             | 150                                     |
| C26               | LV            | 225,0            | 76,7                 | 76,7                     | 2             | 15000                                   |
| C30               | V             | 42 039,9         | 76,7                 | 25,0                     | 4             | 170                                     |
| C33               | V             | 5 143,6          | 150,0                | 25,0                     | 4             | 80                                      |
| C36               | L             | 5 811,4          | 150,0                | 79,8                     | 2             | 170                                     |
| C39               | L             | 5 149,4          | 79,8                 | 57,3                     | 2             | 180                                     |
| Cond.C301         | V             | 152 710,2        | 48,4                 | 38,5                     | 3             | 200                                     |
| C52               | V             | 189,7            | 140,0                | 11,0                     | 4             | 140                                     |
| C62               | L             | 4 952,8          | 57,7                 | 20,0                     | 2             | 110                                     |
| C51               | L             | 623,5            | 70,0                 | 20,0                     | 2             | 120                                     |
| C50               | L             | 701,4            | 140,0                | 70,0                     | 4             | 130                                     |

# Étape 5 : Ajout de l'évaluation économique

L'utilisateur doit également renseigner :

- 1. L'unité de surface
- 2. La devise utilisée
- 3. Le prix par unité de surface (dans cet exemple 1000 €/m<sup>2</sup>)

| Evaluation économique               |             |                  |
|-------------------------------------|-------------|------------------|
| Unité de surface                    | m²          |                  |
| Devise                              | €           |                  |
| Prix par unité de surface<br>(€/m²) | 1000        |                  |
| Sélection des coefficient           | s d'échange | Sélection valide |

# Étape 5 : Ajout de l'évaluation économique

Le prix de chaque échangeur est alors calculé et affiché dans la feuille de résultats

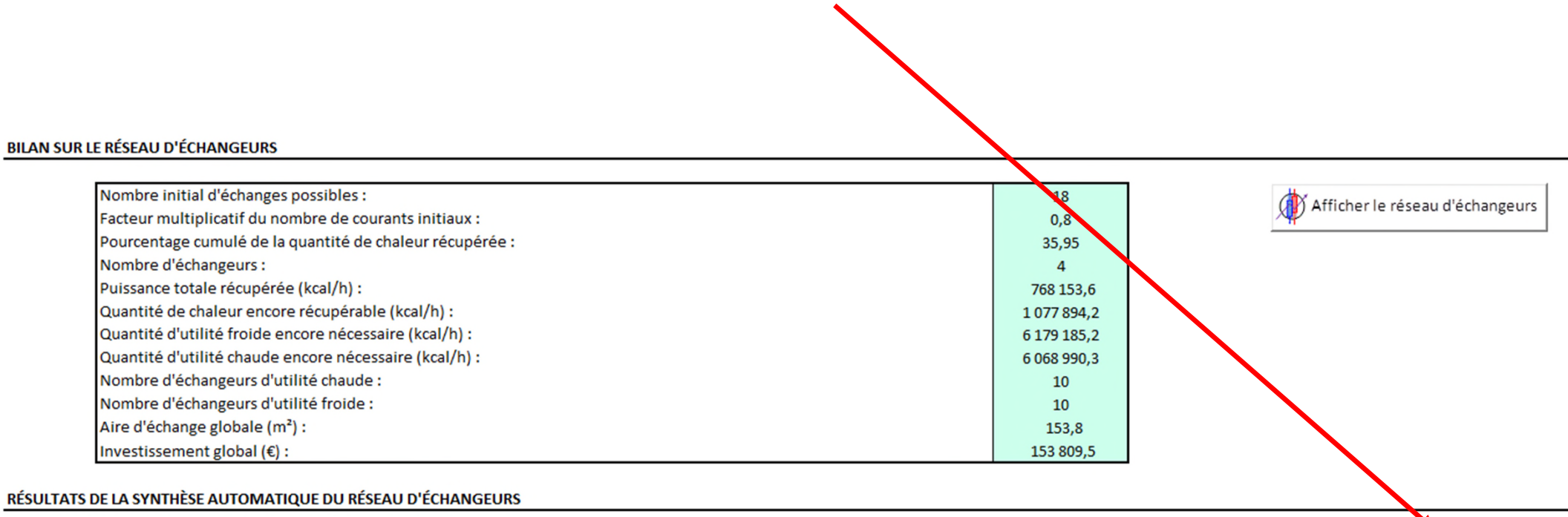

#### DONNÉES D'ENTRÉE INVESTISSEMENT Numéro de **Courant froid Courant chaud** l'échangeur (€) Q objectif (kcal/h) T objectif (°C) T entrée (°C) T objectif (°C) T entrée (°C) Q objectif (kcal/h) Nom Nom C28 38,6 70,0 408 208,4 C36 150,0 79,8 408 208,4 41 425,0 1 2 C13 65,0 88,0 141 286,3 C10 100,0 80,0 141 286,3 60 073,4 3 C16 45,0 54,0 115 772,8 C39 57,3 115 772,8 43 314,1 79,8 4 C17 54.0 61.8 102 886.1 C11 80.0 65.0 102 886.1 8 996.9

Les contraintes retenues sont :

- Echanges intrazones (étape 1)
- Utilisation d'utilités pour les flashs double-enveloppe (étape 3)
- Incompatibilité entre certains courants (étape 4)

De plus, une évaluation économique est effectuée pour estimer le coût des échangeurs (étape 5).

| Synthèse du réseau d'échangeurs : Contraintes optionnelles                       | 8                                                                                                    |
|----------------------------------------------------------------------------------|----------------------------------------------------------------------------------------------------|
| Contraintes de zone                                                              | Evaluation économique                                                                                       |
| <ul> <li>Aucune</li> <li>Echanges intrazones uniquement</li> </ul>               | Unité de surface m <sup>2</sup>                                                                             |
| Echanges interzones sous conditions     Sélection valide                         | Devise     €       Prix par unité de surface     1000       (€/m²)     Sélection des coefficients d'échange |
| Sélection des zones froides autorisées<br>Sélection des zones chaudes autorisées | Matrice d'incompatibilité  Sélection Sélection                                                              |
| Cartographie                                                                     | 🗹 Difficulté 💡                                                                                              |
| Distance maximale 100<br>Sélection                                               | Difficulté maximum 5<br>Sélection Sélection valide                                                          |
| Aide Génére                                                                      | Valider Annuler                                                                                             |

L'ajout des différentes contraintes modifie la proposition du réseau d'échangeurs. Le nouveau réseau proposé est composé de 4 échangeurs. Ce réseau de 4 échangeurs permet de récupérer ≈35% du MER.

#### **BILAN SUR LE RÉSEAU D'ÉCHANGEURS**

| Nombre initial d'échanges possibles :                    |             |  |  |  |
|----------------------------------------------------------|-------------|--|--|--|
| Facteur multiplicatif du nombre de courants initiaux :   |             |  |  |  |
| Pourcentage cumulé de la quantité de chaleur récupérée : |             |  |  |  |
| Nombre d'échangeurs :                                    | 4           |  |  |  |
| Puissance totale récupérée (kcal/h) :                    |             |  |  |  |
| Quantité de chaleur encore récupérable (kcal/h) :        | 1 077 894,2 |  |  |  |
| Quantité d'utilité froide encore nécessaire (kcal/h) :   | 6 179 185,2 |  |  |  |
| Quantité d'utilité chaude encore nécessaire (kcal/h) :   | 6 068 990,3 |  |  |  |
| Nombre d'échangeurs d'utilité chaude :                   | 10          |  |  |  |
| Nombre d'échangeurs d'utilité froide :                   | 10          |  |  |  |
| Aire d'échange globale (m²) :                            | 153,8       |  |  |  |
| Investissement global (€) :                              | 153 809,5   |  |  |  |

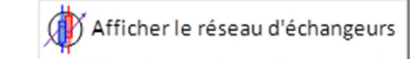

#### RÉSULTATS DE LA SYNTHÈSE AUTOMATIQUE DU RÉSEAU D'ÉCHANGEURS

| Numéro de<br>l'échangeur | DONNÉES D'ENTRÉE |               |                 |                     |               |               |                 | INVESTISSEMENT      |          |
|--------------------------|------------------|---------------|-----------------|---------------------|---------------|---------------|-----------------|---------------------|----------|
|                          | Courant froid    |               |                 |                     | Courant chaud |               |                 |                     | (6)      |
|                          | Nom              | T entrée (°C) | T objectif (°C) | Q objectif (kcal/h) | Nom           | T entrée (°C) | T objectif (°C) | Q objectif (kcal/h) | (€)      |
| 1                        | C28              | 38,6          | 70,0            | 408 208,4           | C36           | 150,0         | 79,8            | 408 208,4           | 41 425,0 |
| 2                        | C13              | 65,0          | 88,0            | 141 286,3           | C10           | 100,0         | 80,0            | 141 286,3           | 60 073,4 |
| 3                        | C16              | 45,0          | 54,0            | 115 772,8           | C39           | 79,8          | 57,3            | 115 772,8           | 43 314,1 |
| 4                        | C17              | 54,0          | 61,8            | 102 886,1           | C11           | 80,0          | 65,0            | 102 886,1           | 8 996,9  |

Le réseau proposé par Simulis Pinch Energy est le suivant :

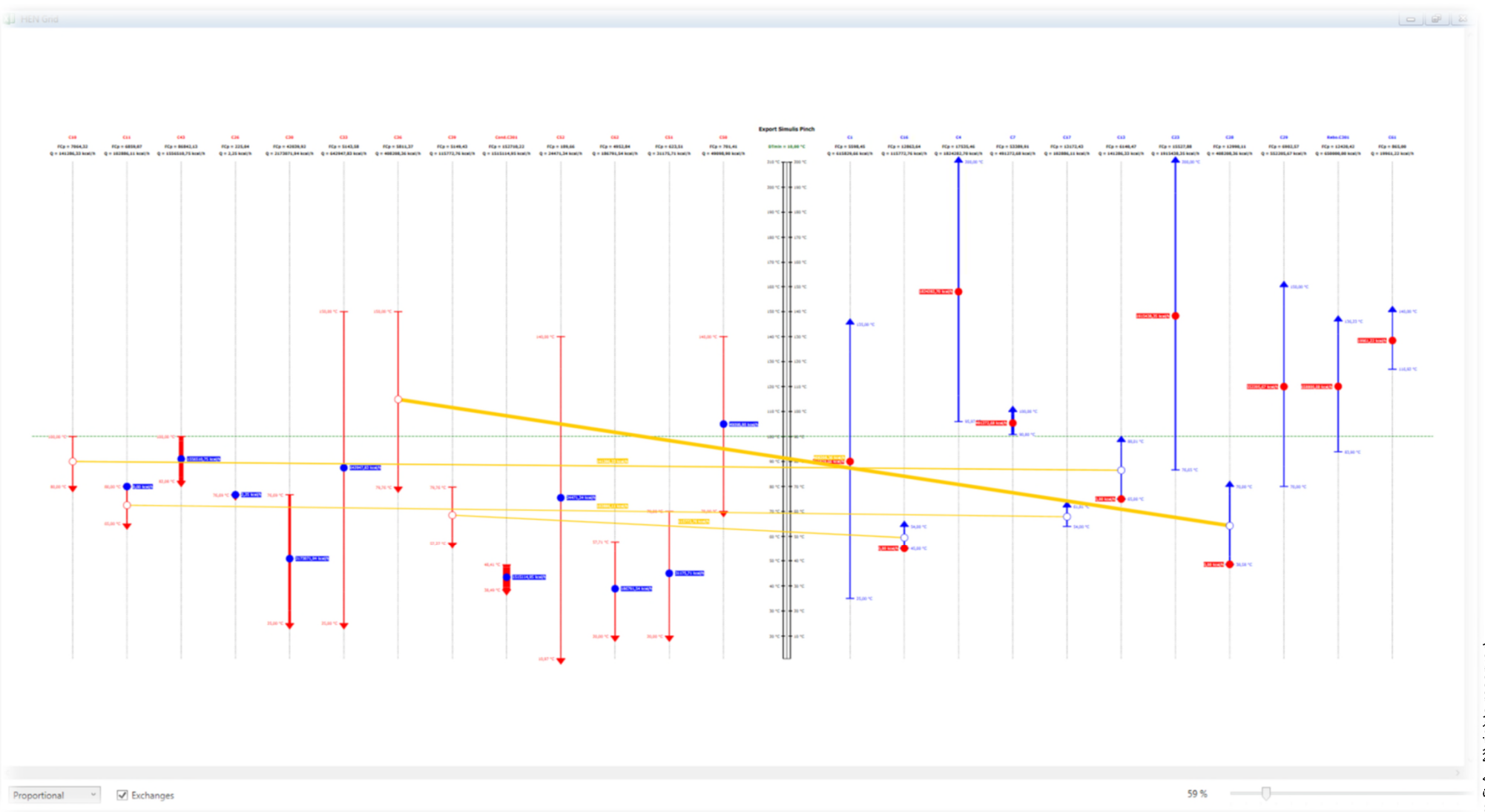

Le réseau proposé est présenté dans l'exemple ProSimPlus : PSPS\_E30\_FR - Procédé Estérification.pmp3

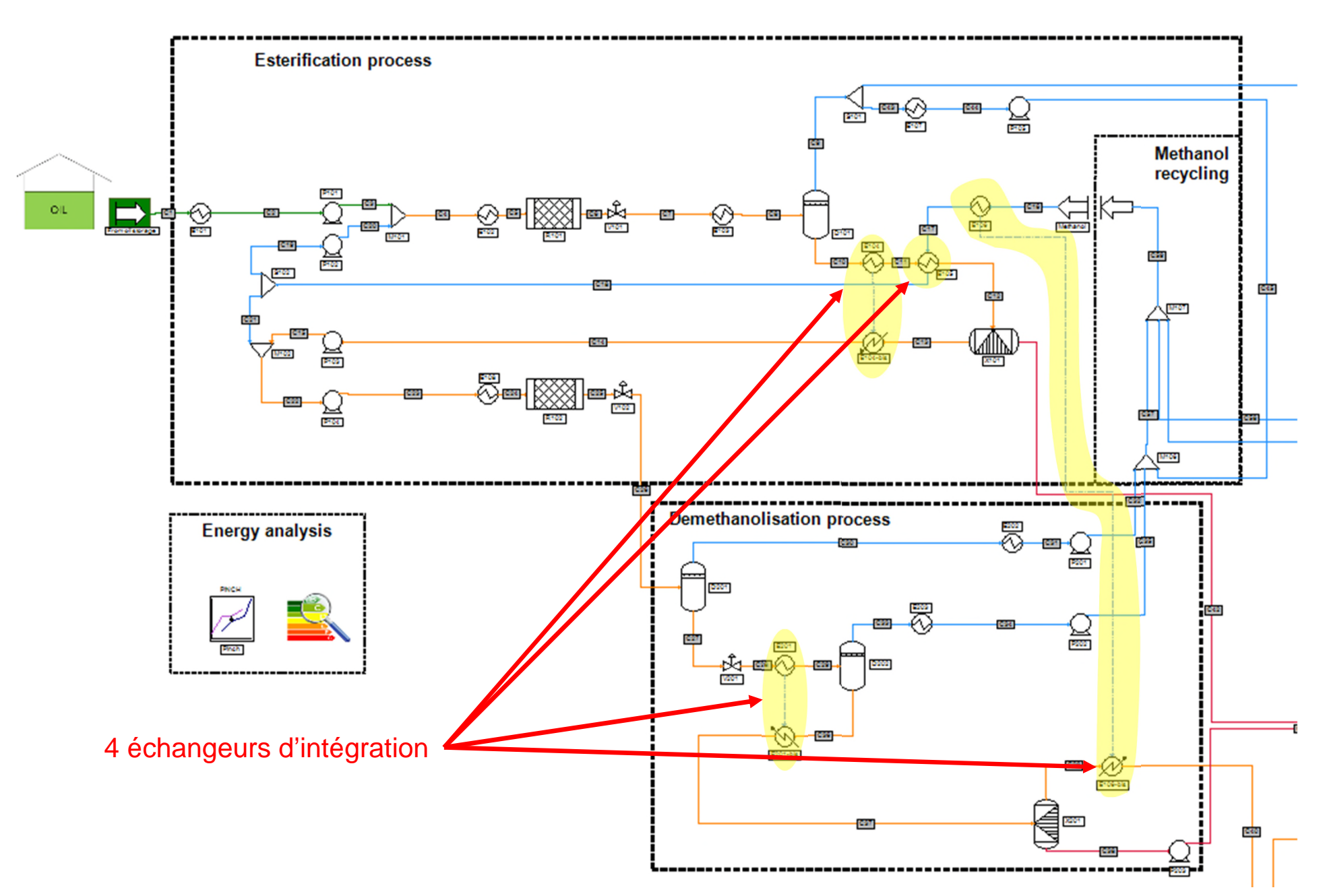

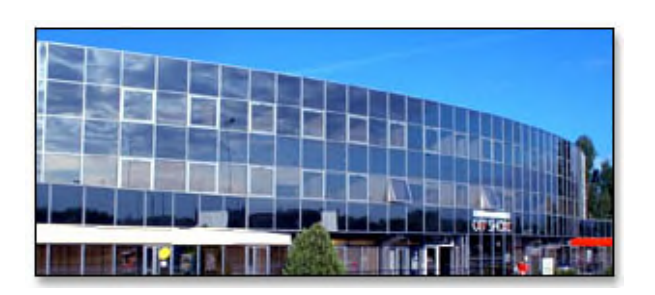

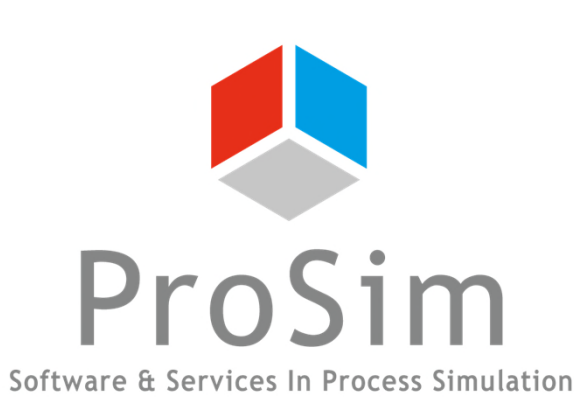

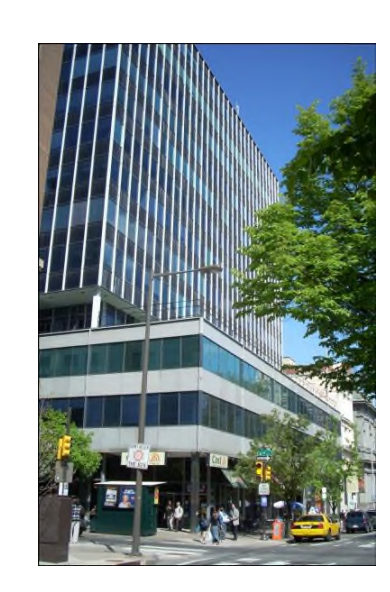

ProSim SA 51, rue Ampère Immeuble Stratège A F-31670 Labège France

**\***: +33 (0) 5 62 88 24 30

# www.prosim.net info@prosim.net

ProSim, Inc. 325 Chestnut Street, Suite 800 Philadelphia, PA 19106 U.S.A.

### **\*:** +1 215 600 3759